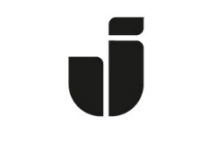

## JÖNKÖPING UNIVERSITY

IT Helpdesk Jönköping University Manual Skapad av Aletom Senast ändrad [2024-03-11]

## Installation på Mac OS

Ladda ner drivrutinspaket från Konica Minoltas hemsida:

https://www.konicaminolta.se/support/download-centre

Sök på **Bizhub C458** & **Välj Språk English** för att sedan välja din OS Version.

| vizhub C458               |                 |            | A3 Multifunctional Colour |             | ~                    |
|---------------------------|-----------------|------------|---------------------------|-------------|----------------------|
| SŐK →                     |                 |            | bizhub C458               |             | ~                    |
| ) Drivrutin<br>English    | macOS Sonoma 14 | n <b>v</b> |                           |             | Kiicka för att stång |
| Printer Driver            |                 |            |                           |             |                      |
| Printer Driver<br>Version | Utgivningsdatum | Emulering  | 1                         | Beskrivning | Nedladdning          |

Ladda ner installations filen som du får fram.

Dubbelklicka på den nerladdade dmg-filen så den monteras (brukar hamna på skrivbordet). Öppna mappen och dubbelklicka på C759\_C658\_C368\_C287\_C3851\_109.pkg filen. Godkänn installationen med ditt lokala användar konto och följ stegen med att klicka nästa och acceptera villkor klicka på nästa och installera etc.

PS: Du måste vara uppkopplad på Eduroam för att kunna få kontakt med skrivaren.

6 ••• < > == Q Searc System Preferences ... < > Printers & Scanners Q Search Default printer sed C Q Last Pr **.** New 0 w Sound Default paper size A4 0 G Focus Missior Language & Region Security & Privacy Spotligh Screen Tim G Ge JU-print • Idle, Last Used O App 0 V Add or Fax. Keyboard Mou Tracko Control Cer  $\hat{U}$ Siri & S Privacy & S E Desktop & Software Bluetooth ۲ Extensions Sharing Battery 1 Lock Sc 11 t) 18 ch ID & P Users & Groups Parenta Date & Time Time 🛄 L rs & G ۶ ne Cente 🔄 Wallet & Apple I Flash Playe Key 

Öppna sedan Inställningar och gå in välj Skrivare & Skanners.

Klicka på plus-tecknet för att lägga till en ny skrivare.

Fyll i adressen **xxxx24xx@ju-printq.ju.se** där du ersätter xxxx24xx med ditt användarnamn på JU.

Protocol "Line Printer Daemon – LPD".

| Add Printer                |                                          |          | Default printer Last Printer Use                                                                                                    |                               |
|----------------------------|------------------------------------------|----------|----------------------------------------------------------------------------------------------------|-------------------------------|
|                            |                                          |          |                                                                                                    |                               |
|                            |                                          |          | Default paper size                                                                                                    | A4 \$                         |
|                            |                                          |          | Printers                                                                                                    |                               |
| Address:                   | xxxusername@ju-printq.ju.se              |          | E Ill-print                                                                                                    |                               |
|                            | Valid and complete host name or address. |          | Idle, Last Used                                                                                                    | >                             |
| Protocol:                  | Line Printer Daemon - LPD                | ٥        |                                                                                                    |                               |
| Queue:                     |                                          |          |                                                                                                    | Add Printer, Scanner or Fax ? |
|                            | Leave blank for default queue.           |          |                                                                                                    |                               |
|                            |                                          |          | Printer                                                                                                    | Software                      |
|                            |                                          |          |                                                                                                    | oorthuro                      |
|                            |                                          |          |                                                                                                    |                               |
|                            |                                          |          |                                                                                                    | Q Filter                      |
|                            |                                          |          | Intellitech IntelliBar Label Printer,                                                                                                    | Q Filter                      |
| Name:                      | ju-printq.ju.se                          |          | Intellitech IntelliBar Label Printer,<br>KONICA MINOLTA C227 PS                                                                                                    | Q Filter                      |
| Name:                      | ju-printq.ju.se                          |          | Intellitech IntelliBar Label Printer,<br>KONICA MINOLTA C227 PS<br>KONICA MINOLTA C258 PS                                                                                                    | Q Filter                      |
| Name:<br>Location:         | ju-printq.ju.se                          |          | Intellitech IntelliBar Label Printer,<br>KONICA MINOLTA C227 PS<br>KONICA MINOLTA C258 PS<br>KONICA MINOLTA C257 PS                                                                                                    | Q Filter                      |
| Name:<br>Location:         | ju-printq.ju.se<br>Select Software       | •        | Intellitech IntelliBar Label Printer,<br>KONICA MINOLTA C227 PS<br>KONICA MINOLTA C258 PS<br>KONICA MINOLTA C287 PS<br>KONICA MINOLTA C308 PS<br>KONICA MINOLTA C3351 PS                                                                                                    | Q Filter                      |
| Name:<br>Location:<br>Use: | ju-printq.ju.se<br>Select Software       | \$       | Intellitech IntelliBar Label Printer,<br>KONICA MINOLTA C227 PS<br>KONICA MINOLTA C258 PS<br>KONICA MINOLTA C287 PS<br>KONICA MINOLTA C3351 PS<br>KONICA MINOLTA C3368 PS                                                                                                    | Q Filter<br>2.3               |
| Name:<br>Location:         | ju-printq.ju.se<br>Select Software       | \$       | Intellitech IntelliBar Label Printer,<br>KONICA MINOLTA C227 PS<br>KONICA MINOLTA C258 PS<br>KONICA MINOLTA C287 PS<br>KONICA MINOLTA C308 PS<br>KONICA MINOLTA C365 PS<br>KONICA MINOLTA C3851 PS                                                                                                    | Q Filter<br>2.3               |
| Name:<br>Location:<br>Use: | ju-printq.ju.se<br>Select Software       | ¢        | Intellitech IntelliBar Label Printer,<br>KONICA MINOLTA C227 PS<br>KONICA MINOLTA C258 PS<br>KONICA MINOLTA C308 PS<br>KONICA MINOLTA C3051 PS<br>KONICA MINOLTA C368 PS<br>KONICA MINOLTA C3851 PS<br>KONICA MINOLTA C3851 FS                                                                                                    | Q Filter                      |
| Name:<br>Location:<br>Use: | ju-printq.ju.se<br>Select Software       | ≎<br>Add | Intellitech IntelliBar Label Printer,<br>KONICA MINOLTA C227 PS<br>KONICA MINOLTA C258 PS<br>KONICA MINOLTA C268 PS<br>KONICA MINOLTA C308 PS<br>KONICA MINOLTA C368 PS<br>KONICA MINOLTA C3851 PS<br>KONICA MINOLTA C3851 PS<br>KONICA MINOLTA C3851 PS                                                                              | Q Filter                      |
| Name:<br>Location:<br>Use: | ju-printq.ju.se<br>Select Software       | ¢<br>Add | Intellitech IntelliBar Label Printer,<br>KONICA MINOLTA C227 PS<br>KONICA MINOLTA C258 PS<br>KONICA MINOLTA C258 PS<br>KONICA MINOLTA C308 PS<br>KONICA MINOLTA C3051 PS<br>KONICA MINOLTA C3651 PS<br>KONICA MINOLTA C3651 PS<br>KONICA MINOLTA C3651 PS<br>KONICA MINOLTA C355 PS                                                   | Q Filter                      |
| Name:<br>Location:<br>Use: | ju-printq.ju.se<br>Select Software       | ¢<br>Add | Intellitech IntelliBar Label Printer,<br>KONICA MINOLTA C227 PS<br>KONICA MINOLTA C258 PS<br>KONICA MINOLTA C258 PS<br>KONICA MINOLTA C308 PS<br>KONICA MINOLTA C351 PS<br>KONICA MINOLTA C3551 PS<br>KONICA MINOLTA C3551 PS<br>KONICA MINOLTA C358 PS<br>KONICA MINOLTA C558 PS<br>KONICA MINOLTA C558 PS<br>KONICA MINOLTA C558 PS | Q Filter                      |
| Name:<br>Location:<br>Use: | ju-printq.ju.se<br>Select Software       | ¢<br>Add | Intellitech IntelliBar Label Printer,<br>KONICA MINOLTA C227 PS<br>KONICA MINOLTA C258 PS<br>KONICA MINOLTA C258 PS<br>KONICA MINOLTA C308 PS<br>KONICA MINOLTA C3351 PS<br>KONICA MINOLTA C3551 PS<br>KONICA MINOLTA C4588 PS<br>KONICA MINOLTA C4588 PS<br>KONICA MINOLTA C558 PS<br>KONICA MINOLTA C658 PS                         | Q Filter                      |

Vart det står Generic PostScript Printer, välj istället Select Software.

Markera "KONICA MINOLTA C458 PS" i listan och klicka OK.

## Ställ in Paper **Source Unit PC-415** och **Finisher FS-533**. Klicka OK.

| Make sure your printer's can take full advantage of | options are accurately shown here so yo<br>of them. |
|-----------------------------------------------------|-----------------------------------------------------|
| Function Version:                                   | Version4.0 or more                                  |
| Paper Source Unit:                                  | PC-415                                              |
| Finisher:                                           | FS-533                                              |
| Punch Unit:                                         | None                                                |
| Z-Fold Unit:                                        | None                                                |
| Post Inserter:                                      | None                                                |
| Security Document Setting:                          | Do Not Release Secure Print ᅌ                       |
|                                                     | 🗸 Hard Disk                                         |

Då ska du kunna välja denna skrivaren vid utskrifter